### はじめに

スマートフォンにアプリをインストール スマートフォンと本製品を接続 本製品をインターネットに接続 家電の登録

# 便利な使い方

声で操作(スマートスピーカーとの連携) シーン設定でホームオートメーション 学習機能を使って家電製品を追加 その他の機能 本製品は赤外線リモコン対応の家電を登録し、スマート家電のように操作することができます。 宅内はもちろん、インターネット経由で外出先からも操作することができます。また、Amazon AlexaやGoogleアシスタントなどのAIスピーカーを使用して音声での操作も可能です。

ELECOM

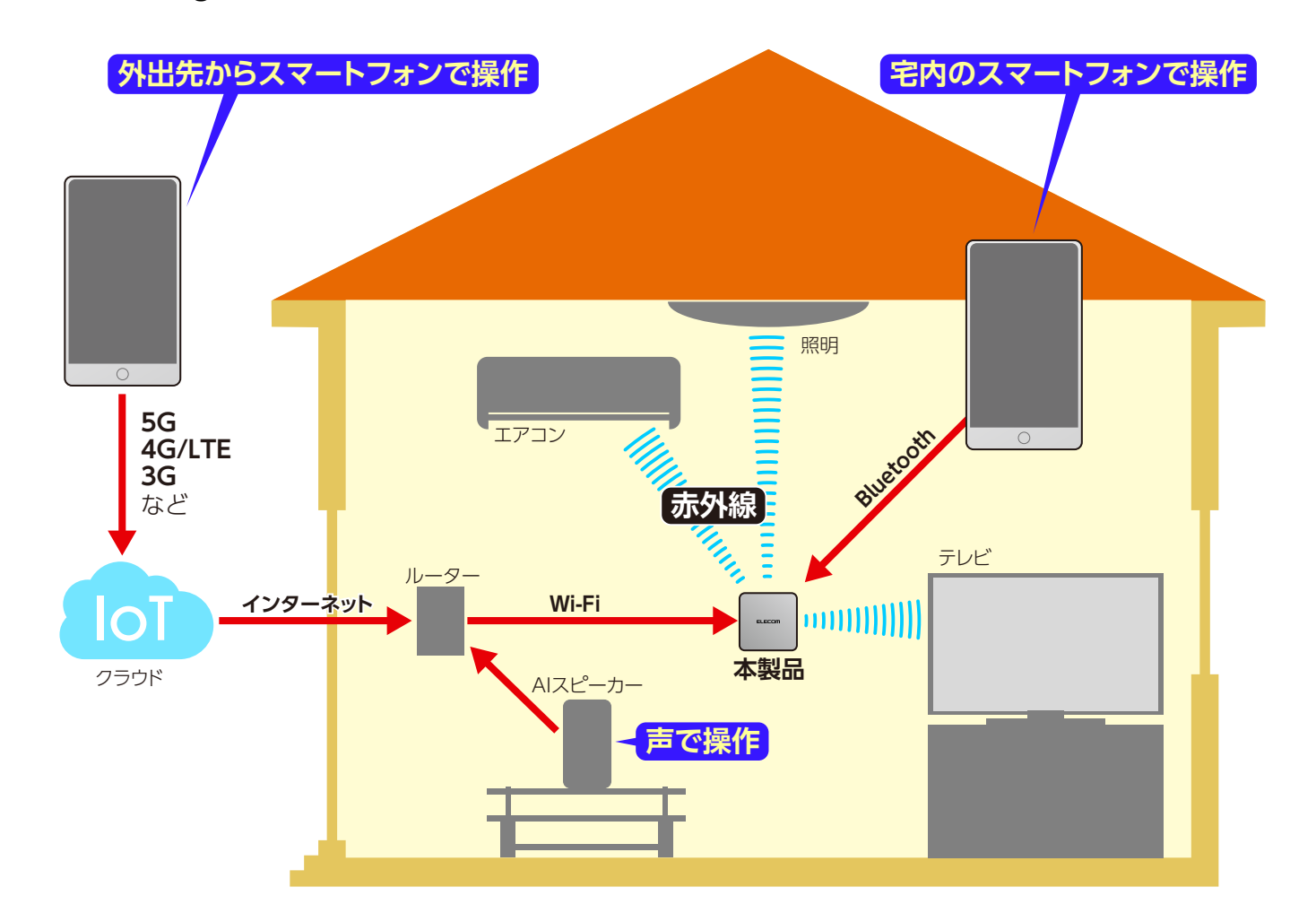

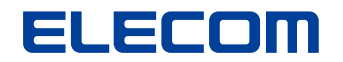

# スマートフォンにアプリをインストール(1)

### はじめに

● お使いのスマートフォンに「エレコムスマートApp」をダウンロードします。

#### スマートフォンにアプリをインストール

スマートフォンと本製品を接続

本製品をインターネットに接続

#### 家電の登録

## 便利な使い方

| 声で操作(スマートスピーカーとの連携) |
|---------------------|
| シーン設定でホームオートメーション   |
| 学習機能を使って家電製品を追加     |
| その他の機能              |

### https://www.elecom.co.jp/r/128

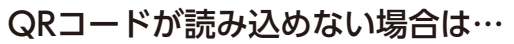

# 【iOS の場合】

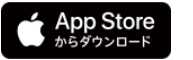

①ホーム画面の「App Store」をタップし、AppStore内で「エレコムスマートApp」を検索します。 ②「エレコムスマートApp」の詳細情報画面で [入手] をタップします。

### 【Android の場合】 > Google Play

①ホーム画面またはアプリー覧から「Playストア」をタップし、GooglePlay内で「エレコムスマートApp」を 検索します。

②「エレコムスマートApp」の詳細情報画面で [インストール] をタップします。

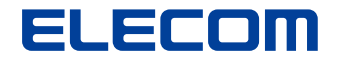

# スマートフォンにアプリをインストール(2)

#### **2** アプリを起動します。

通知の許可を求める画面が出る場合は、許可してください。

### はじめに

#### スマートフォンにアプリをインストール

スマートフォンと本製品を接続

本製品をインターネットに接続

#### 家電の登録

### 便利な使い方

- 声で操作(スマートスピーカーとの連携)
- シーン設定でホームオートメーション
- 学習機能を使って家電製品を追加
- その他の機能

#### ❸ 規約の内容を確認してください。

同意にチェックをいれ、[スタート]をタップします。

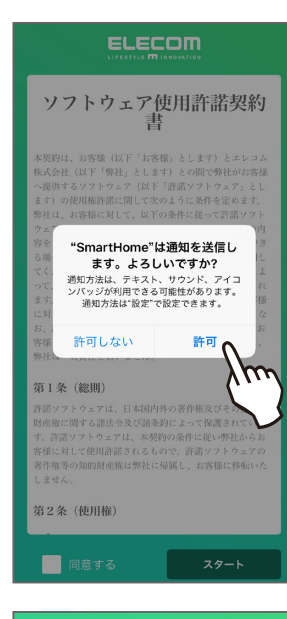

#### 

合、直ちにその旨を証明する文書を弊社に差し るものとします。

 本条1項の規定により本契約が終了した場合といえ ども、第4条、第5条、第7条第2項及び第3項並びに 第8条第1項及び第3項乃至第5項の規定は有効に存続

#### 第8条 (その他)

#### 1. 本契約は、日本国法に準拠するものとします。

- お客様は、許諾ソフトウェアを国外に持ち出して使 用する場合、適用ある条例、法律、輸出管理規制、 命令に従うものとします。
- 本契約に関連する一切の紛争については、弊社本店 所在地の地方裁判所または簡易裁判所を第一審の専 属管轄裁判所とする。
- 本契約の一部条項が法令によって無効となった場合 でも、当該条項は法令で有効と認められる範囲で依 然として有効に存続するものとします。
- 本契約に定めなき事項又は本契約の解釈に疑義を生 じた場合は、お客様及び弊社は誠意をもって協議 し、解決するものとします。

スタイ

 $\checkmark$ 

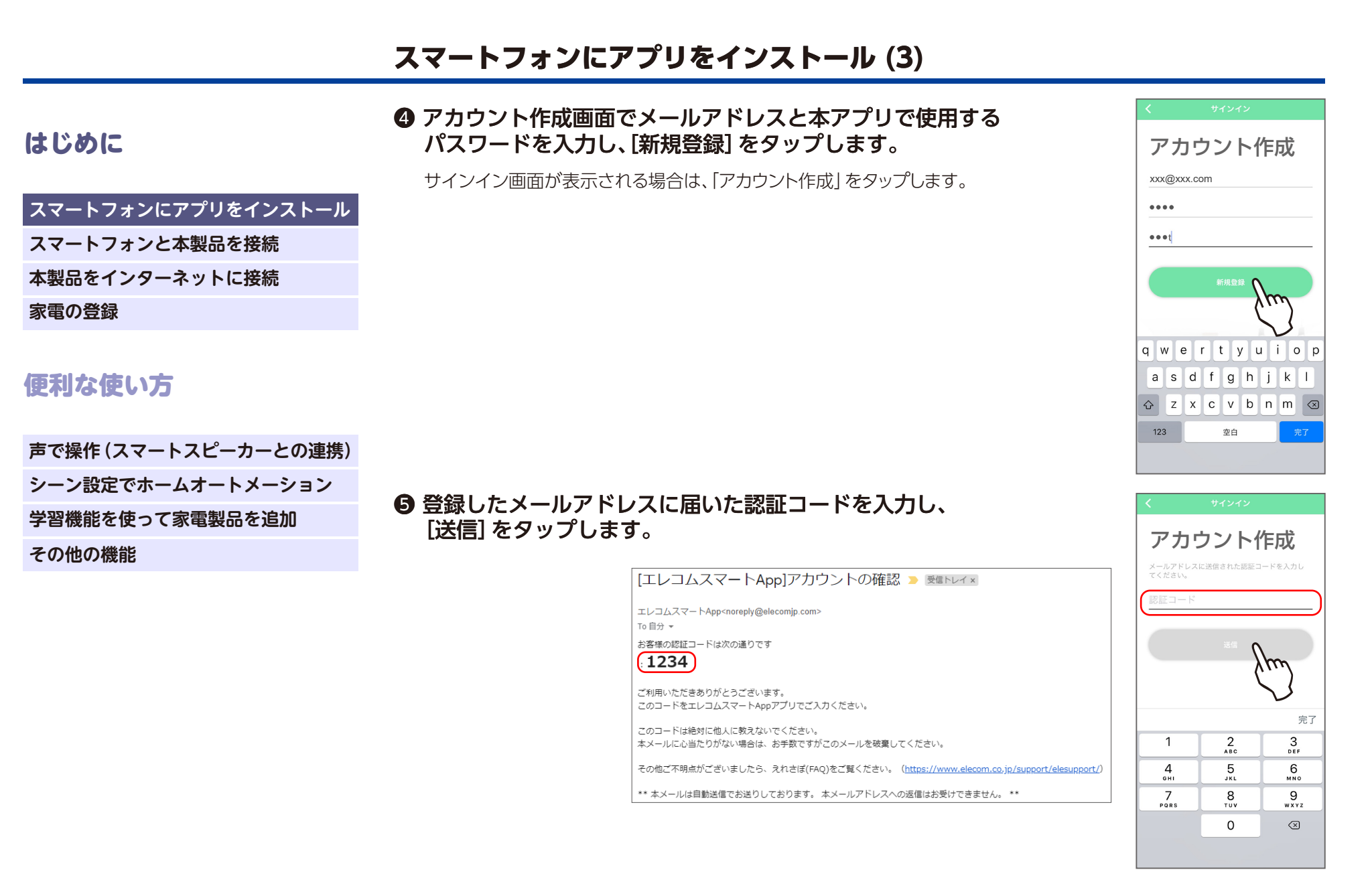

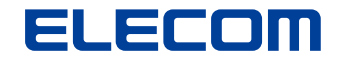

# スマートフォンにアプリをインストール(4)

### はじめに

#### スマートフォンにアプリをインストール

スマートフォンと本製品を接続

本製品をインターネットに接続

#### 家電の登録

### 便利な使い方

- 声で操作(スマートスピーカーとの連携)
- シーン設定でホームオートメーション

#### 学習機能を使って家電製品を追加

その他の機能

#### ⑦ アカウント作成画面で登録したメールアドレスとパスワードを 入力し、[サインイン]をタップします。

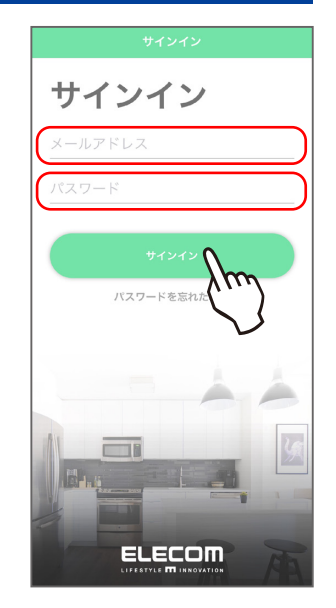

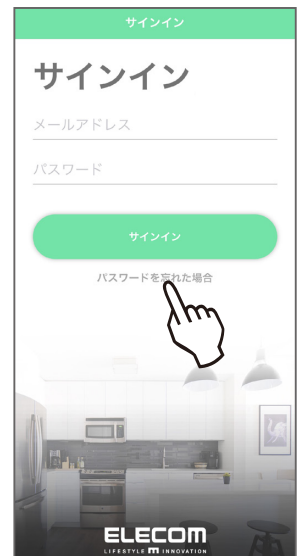

#### パスワードを忘れた場合は…

[パスワードを忘れた場合]をタップし、メールアドレスを入力します。 メールアドレスに届いた認証コードを入力し、パスワードを再設定します。

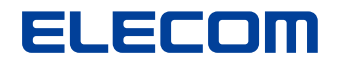

# スマートフォンと本製品を接続(1)

# ① スマートフォンのBluetoothをオンにします。

【iOSの場合】

①ホーム画面の「設定」をタップし、「Bluetooth」をタップします。 ②スライドキーをオンにします。

### 【Androidの場合】

①ステータスバーまたはアプリー覧から「設定」をタップし、「接続機器」をタップします。
 ②「接続の設定」⇒「Bluetooth」をタップし、スライドキーをオンにします。

### 便利な使い方

はじめに

家電の登録

| 声で操作(スマートスピーカーとの連携) |
|---------------------|
| シーン設定でホームオートメーション   |
| 学習機能を使って家電製品を追加     |
| その他の機能              |

スマートフォンにアプリをインストール

スマートフォンと本製品を接続 本製品をインターネットに接続

🛿 アプリのホーム画面で (+) をタップします。

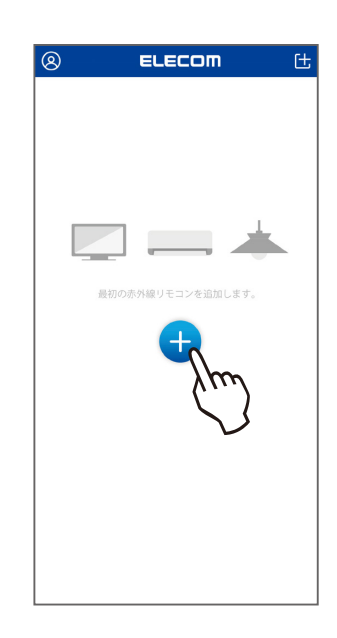

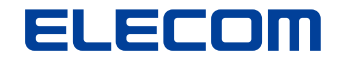

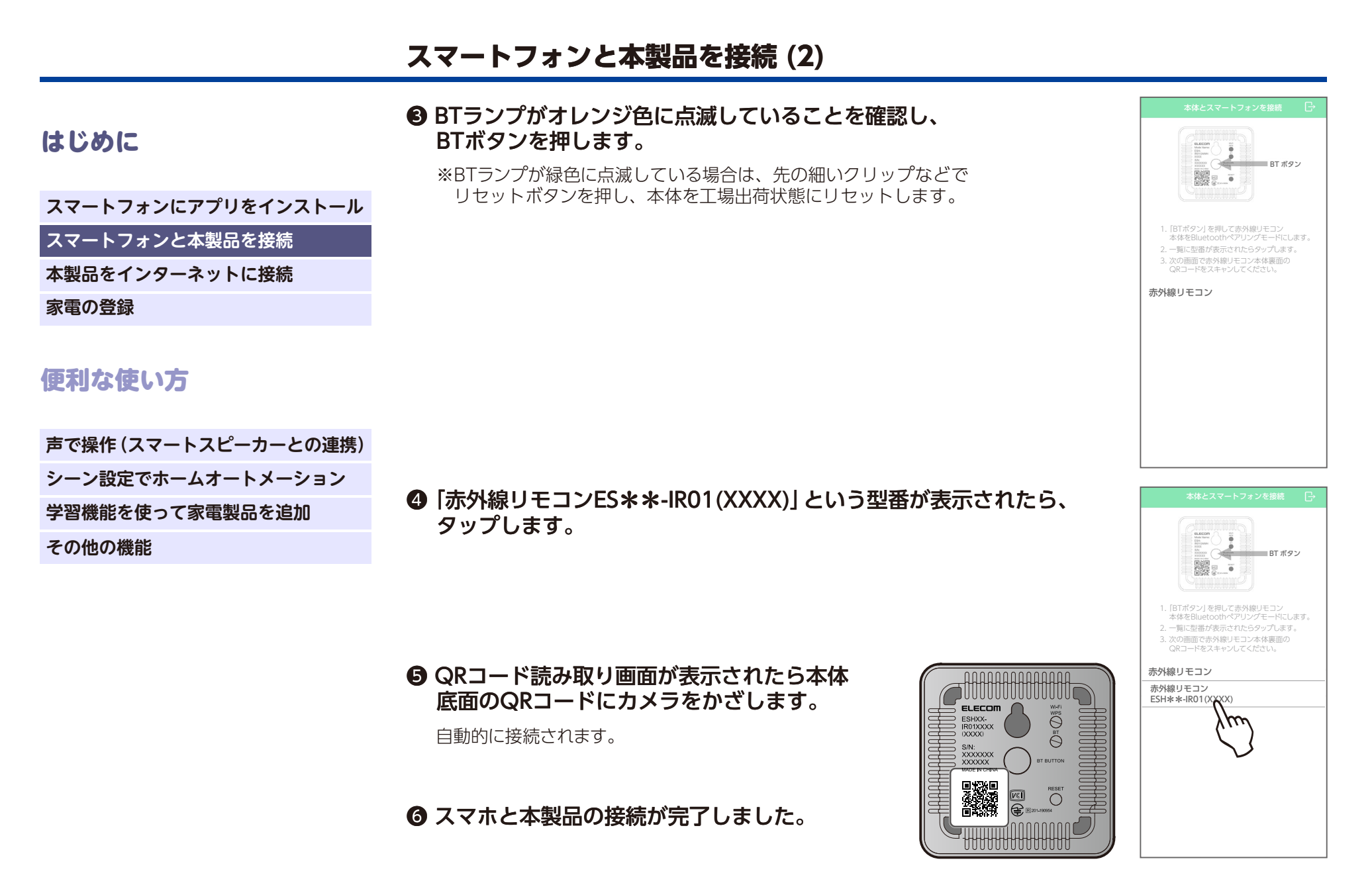

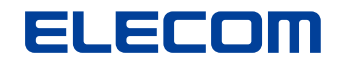

aterm-94923d

SPWN\_H36\_7597C1

ê 🤶

ê 😤

|                                                 | 本製品をインターネットに接続 (1)                                              |                                |
|-------------------------------------------------|-----------------------------------------------------------------|--------------------------------|
| はじめに                                            | ー覧から選んで設定する場合<br>● [本体とWi-Fiルーターを接続]画面で、<br>[一覧から選んで設定]をタップします。 | 本体とWI-FIルーターを接続<br>            |
| スマートフォンにアプリをインストール<br>スマートフォンと本製品を接続            |                                                                 |                                |
| 本製品をインターネットに接続<br>一覧から選んで設定する場合<br>「WPS」で設定する場合 |                                                                 | (m)                            |
| 家電の登録                                           |                                                                 |                                |
| 便利な使い方                                          |                                                                 |                                |
| 声で操作(スマートスピーカーとの連携)                             | 2 Wi-Fi選択画面で、自宅のルーターのSSIDを<br>探してタップします。                        | く本体とWI-FIルーターを接続 C-            |
| シーン設定でホームオートメーション                               | ※画面を下にスワイプして離すと、リストを更新できます。                                     |                                |
| 字習機能を使って家電製品を追加                                 |                                                                 | Wi-Fi ルーターの SSID を選択           |
|                                                 |                                                                 | elecom2g-954342                |
|                                                 |                                                                 | DIRECT-UT07480AmsMK 🗎 🕤        |
|                                                 |                                                                 | wifipoe-4DE3                   |
|                                                 |                                                                 | elecom2g-ab0e23                |
|                                                 |                                                                 | W04_C81451BF14 <mark>18</mark> |
|                                                 |                                                                 | elecom-0b9207 🔒 🗢              |

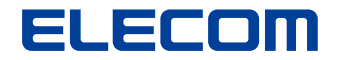

### 本製品をインターネットに接続(2)

⑧ Wi-Fiのパスワードを入力し、[接続する]をタップします。

### はじめに

スマートフォンにアプリをインストール

スマートフォンと本製品を接続

本製品をインターネットに接続

一覧から選んで設定する場合

[WPS] で設定する場合

#### 家電の登録

### 便利な使い方

声で操作(スマートスピーカーとの連携) シーン設定でホームオートメーション 学習機能を使って家電製品を追加 その他の機能

#### ④ インターネット接続後、自動的に最新のファーム ウェアを探し、見つかった場合は更新を行います。 次に、設定内容をクラウドに保存します。

※この作業には時間がかかる場合があります。

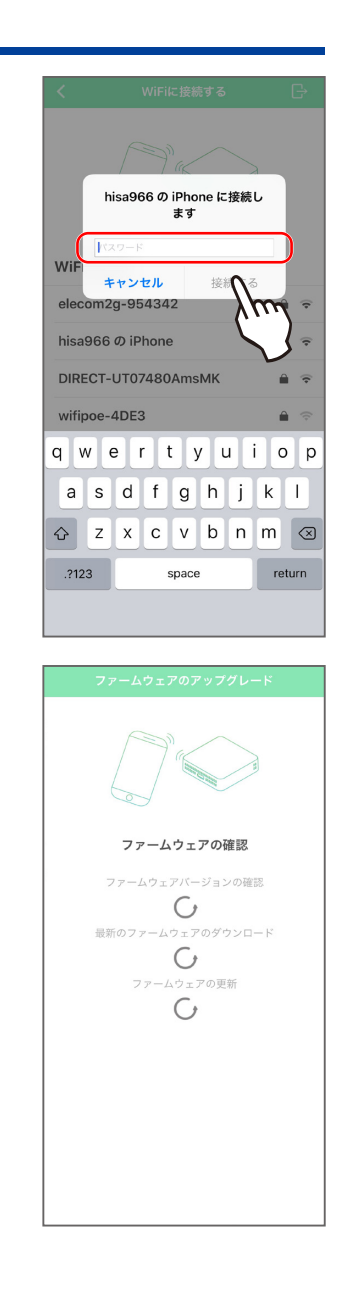

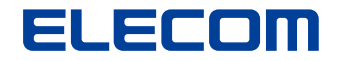

### 本製品をインターネットに接続(3)

● 本体の設定はこれで完了です。

はじめに

スマートフォンにアプリをインストール

スマートフォンと本製品を接続

本製品をインターネットに接続

一覧から選んで設定する場合

[WPS] で設定する場合

家電の登録

## 便利な使い方

声で操作(スマートスピーカーとの連携) シーン設定でホームオートメーション 学習機能を使って家電製品を追加 その他の機能

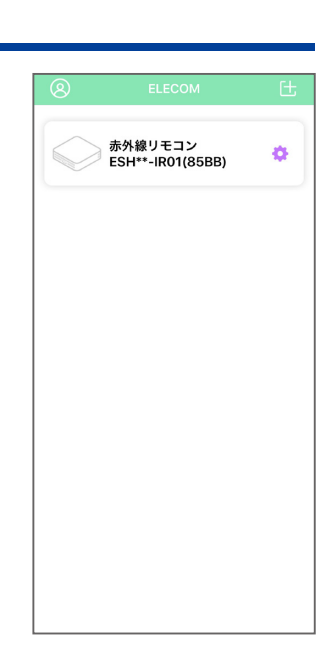

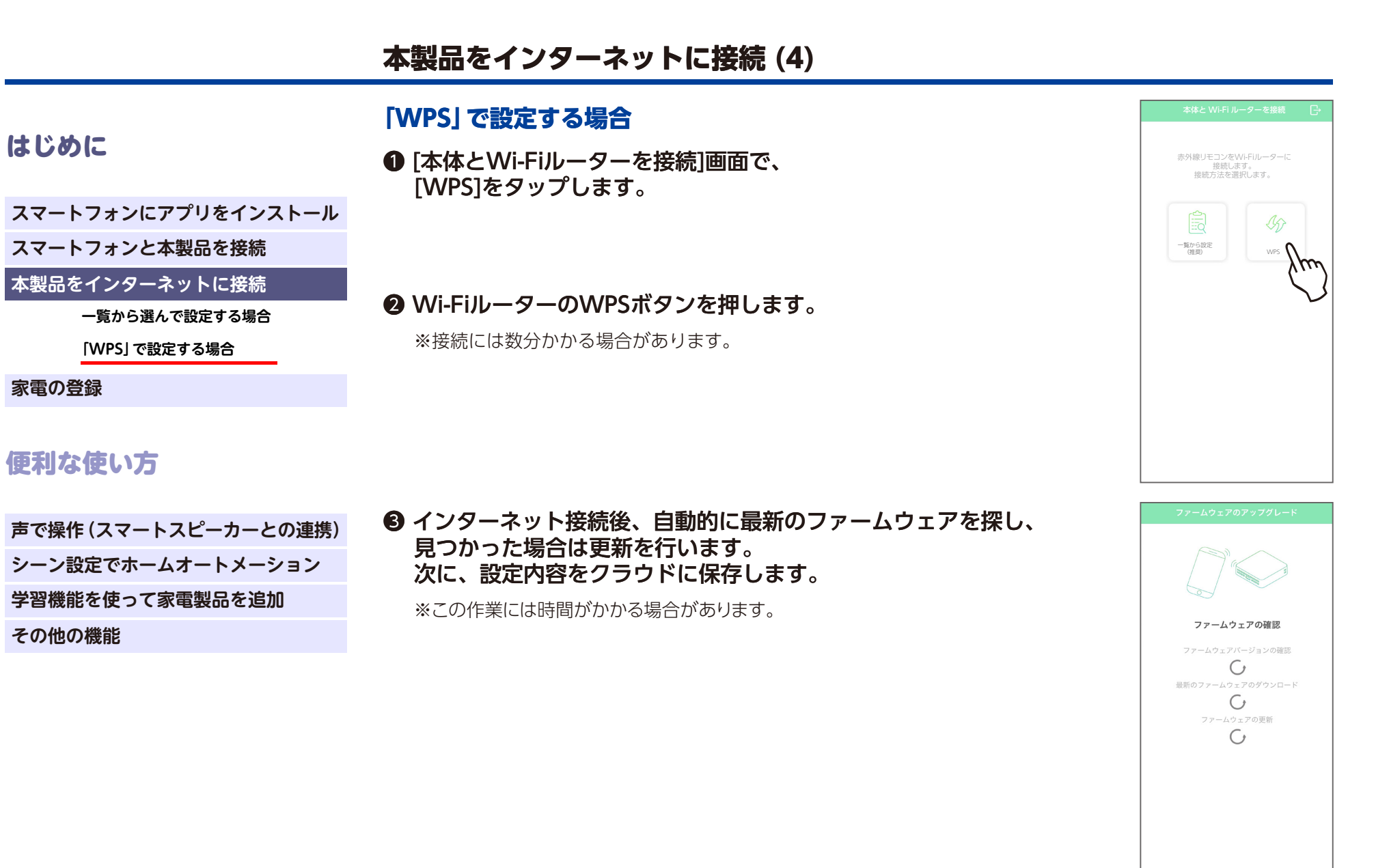

# ELECOM

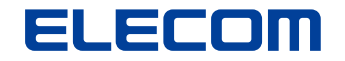

# 本製品をインターネットに接続(5)

|                    | ❹ 本体の設定はこれで完了です。 | 8        | ELECOM                      | Œ |
|--------------------|------------------|----------|-----------------------------|---|
| はじめに               |                  |          | 赤外線リモコン<br>ESH**-IR01(85BB) | ٥ |
| スマートフォンにアプリをインストール |                  |          |                             |   |
| スマートフォンと本製品を接続     |                  |          |                             |   |
| 本製品をインターネットに接続     |                  |          |                             |   |
| 一覧から選んで設定する場合      |                  |          |                             |   |
| [WPS] で設定する場合      |                  |          |                             |   |
| 家電の登録              |                  |          |                             |   |
| 毎利た体い亡             |                  |          |                             |   |
|                    |                  | <u> </u> |                             | ] |
|                    |                  |          |                             |   |

声で操作(スマートスピーカーとの連携) シーン設定でホームオートメーション 学習機能を使って家電製品を追加 その他の機能

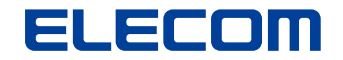

## 家電の登録 (1)

### はじめに

スマートフォンにアプリをインストール

スマートフォンと本製品を接続

本製品をインターネットに接続

#### 家電の登録

### 便利な使い方

- 声で操作(スマートスピーカーとの連携)
- シーン設定でホームオートメーション
- 学習機能を使って家電製品を追加

その他の機能

❷ 赤外線リモコン画面で(+)をタップします。

● ホーム画面で、「赤外線リモコン]をタップします。

※右上の(…)から[追加]を選ぶこともできます。

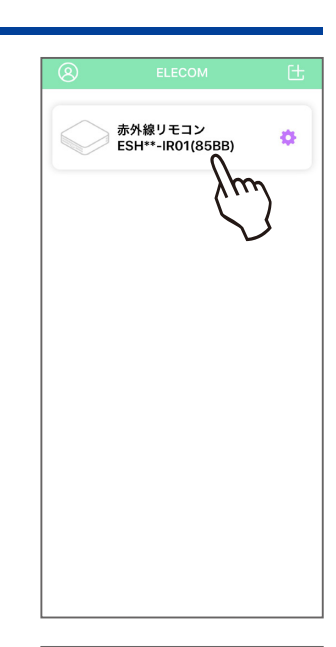

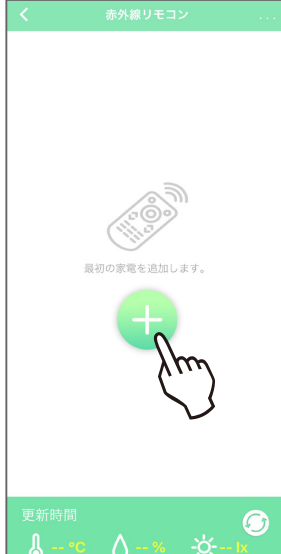

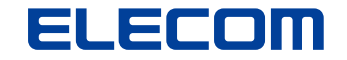

# ⑤ 家電選択画面で[テレビ]/[エアコン]をタップします。 設定する家電の種類を選択してください。 ※テレビとエアコン以外の家電を学習させるときは、 ※テレビとエアコン以外の家電を学習させるときは、 テレビ>付属リモコンから学習」を選んでください 「テレビ>付属リモコンから学習|を選んでください。 (信号の種類によって、学習できない家電もあります。) ④ [一覧から選択(推奨)]をタップし、自宅のテレビ/エアコンの ブランドとシリーズ名を選択します。 Α ※お使いのシリーズ・型番が見つからない場合は「一覧にない場合はこちら」を AD AE1 S5 P5 K45 H40 選択するとご使用頂ける場合があります。 AF AP AH1

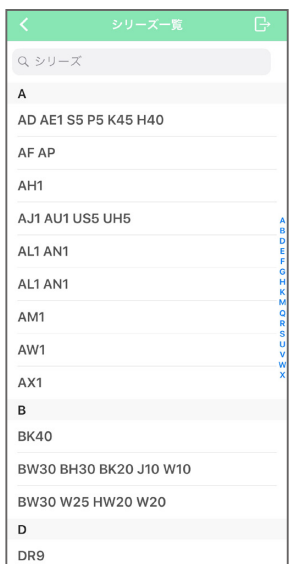

### 家電の登録(2)

### はじめに

スマートフォンにアプリをインストール

スマートフォンと本製品を接続

本製品をインターネットに接続

#### 家電の登録

### 便利な使い方

- 声で操作(スマートスピーカーとの連携)
- シーン設定でホームオートメーション

学習機能を使って家電製品を追加

その他の機能

|                     | 家電の登録 (3)                                                                                  |                                                                          |
|---------------------|--------------------------------------------------------------------------------------------|--------------------------------------------------------------------------|
| はじめに                | ⑤ リモコン画面が表示されるので実際に家電が操作できるか<br>確認し、問題なければ[完了]をタップします。<br>※テレビリモコンは縦にスワイプすることで録画操作なども行えます。 | < テレビ 元7<br>(モード1) (スカ切魚)<br>(世上) (20) (20) (20) (20) (20) (20) (20) (20 |
| スマートフォンにアプリをインストール  |                                                                                            |                                                                          |
| スマートフォンと本製品を接続      |                                                                                            | 1 2 3                                                                    |
| 本製品をインターネットに接続      |                                                                                            |                                                                          |
| 家電の登録               |                                                                                            |                                                                          |
|                     |                                                                                            | 7 8 9                                                                    |
| 便利な使い方              |                                                                                            | 10 11 12                                                                 |
|                     |                                                                                            | + 音频 へ                                                                   |
| 声で操作(スマートスピーカーとの連携) |                                                                                            | 音量     消音     チャンネル                                                      |
| シーン設定でホームオートメーション   |                                                                                            | 番組表ホーム録画一覧                                                               |
| 学習機能を使って家電製品を追加     |                                                                                            |                                                                          |
| その他の機能              |                                                                                            |                                                                          |
|                     |                                                                                            | 展る                                                                       |
|                     |                                                                                            |                                                                          |
|                     |                                                                                            |                                                                          |
|                     |                                                                                            |                                                                          |
|                     |                                                                                            |                                                                          |
|                     |                                                                                            |                                                                          |
|                     |                                                                                            |                                                                          |
|                     |                                                                                            | FUNAI                                                                    |

|                                                                                                    | 家電の登録 (4)                                                                                                    |
|----------------------------------------------------------------------------------------------------|----------------------------------------------------------------------------------------------------|
| はじめに                                                                                                    | ⑥ テレビ/エアコンの登録が完了しました。<br>赤外線リモコン一覧から、登録済みの家電を選んで画面を呼び出し、<br>操作を行います。                                                                                                    |
| スマートフォンにアプリをインストール<br>スマートフォンと本製品を接続<br>本製品をインターネットに接続<br>家電の登録                                                             | **音量ボタンの長押しによる連続した音量調整など、各ボタンの長押しによる<br>操作には対応していません。                                                                                                    |
| <ul> <li>使利な使い方</li> <li>声で操作(スマートスピーカーとの連携)</li> <li>シーン設定でホームオートメーション</li> <li>学習機能を使って家電製品を追加</li> <li>その他の機能</li> </ul> | <text></text>                                                                                                    |
|                                                                                                    | <ul> <li>●●●</li> <li>ご注意ください</li> <li>※家電を遠隔操作することは、事故や火災の原因になる可能性があります。</li> <li>家電製品の誤操作および誤作動の結果が重大な影響をもたらす人や物がないことを確認し、</li> <li>十分に安全が確認できる場合にのみご使用ください。</li> </ul> |

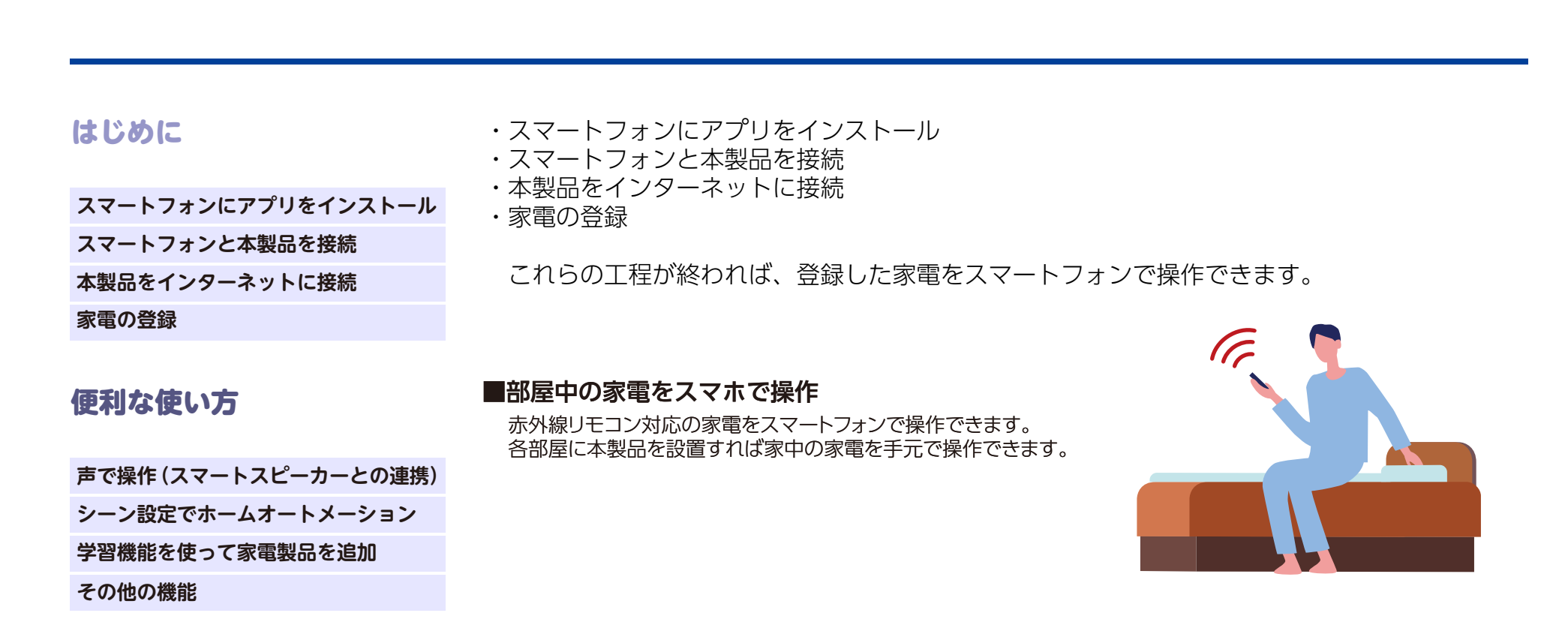

#### ■外出先から自宅の家電を操作

スマートフォンからインターネット経由で自宅の家電を操作できます。 暑い日や寒い日、帰宅前に自宅のエアコンを操作しておけば、帰宅した際に 部屋を快適な温度に設定しておくことができます。

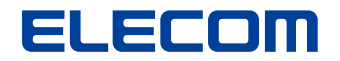

# 声で操作 (スマートスピーカーとの連携)

### はじめに

※Amazon Alexaシリーズ、Google Home、Google Nestシリーズとの 連携機能について、現在公開準備中です。 近日中に公開予定ですので、しばらくお待ちください。

スマートフォンにアプリをインストール

スマートフォンと本製品を接続

本製品をインターネットに接続

#### 家電の登録

# 便利な使い方

声で操作(スマートスピーカーとの連携)

Amazon Alexaを使用する場合

Google Homeを使用する場合

シーン設定でホームオートメーション

学習機能を使って家電製品を追加

その他の機能

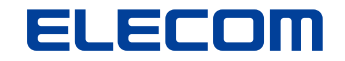

### シーン設定でホームオートメーション

### はじめに

スマートフォンにアプリをインストール

スマートフォンと本製品を接続

本製品をインターネットに接続

#### 家電の登録

### 便利な使い方

声で操作(スマートスピーカーとの連携)

シーン設定でホームオートメーション

学習機能を使って家電製品を追加

その他の機能

起床時、帰宅時、就寝時などシーン毎の家電の状態を自由に設定できます。 朝、自動で照明やエアコンがついて目覚めを促してくれる…など 少し未来の生活が実現できます。 ※照明の操作には、純正品リモコンからの学習が必要です。

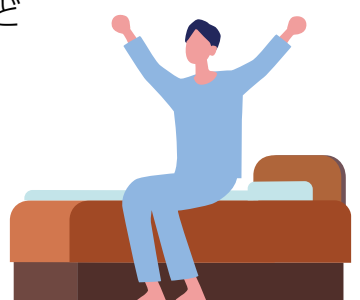

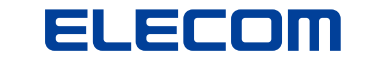

|                                                                 | 学習機能を使って家電製品を追加 (1)                                  |                                                                            |
|-----------------------------------------------------------------|------------------------------------------------------|----------------------------------------------------------------------------|
| はじめに                                                            | <b>テレビを登録する場合</b><br>❶ ホーム画面で、[赤外線リモコン]をタップします。      | ●         ELECOM         仕           赤外線リモコン<br>ESH+*-IR01(E3C8)         な |
| スマートフォンにアプリをインストール<br>スマートフォンと本製品を接続<br>本製品をインターネットに接続<br>家電の登録 |                                                      |                                                                            |
| 便利な使い方<br>声で操作(スマートスピーカーとの連携)                                   |                                                      |                                                                            |
| シーン設定でホームオートメーション<br>学習機能を使って家電製品を追加<br>その他の機能                  | ⑦赤外線リモコン画面で、(+)をタップします。 ※または画面右上の(…)をタップし、「追加」を選びます。 | ★ 赤外線リモコン                                                                  |
|                                                                 |                                                      | 最初の家電を追加します。                                                               |

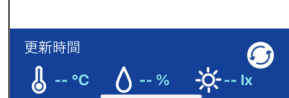

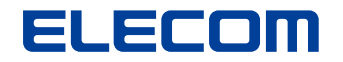

### 学習機能を使って家電製品を追加 (2)

● 家電選択画面で、[テレビ]をタップします。

### はじめに

スマートフォンにアプリをインストール

スマートフォンと本製品を接続

本製品をインターネットに接続

#### 家電の登録

## 便利な使い方

- 声で操作(スマートスピーカーとの連携)
- シーン設定でホームオートメーション

学習機能を使って家電製品を追加

その他の機能

#### ④ 設定方法の画面で、[付属リモコンから学習] をタップします。

※テレビ以外の家電を学習させるときは、「テレビ> 付属リモコンから学習」を選んでください。 (信号の種類によって、学習できない家電もあります.)

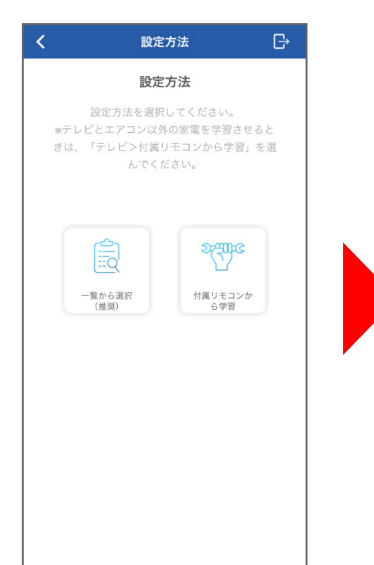

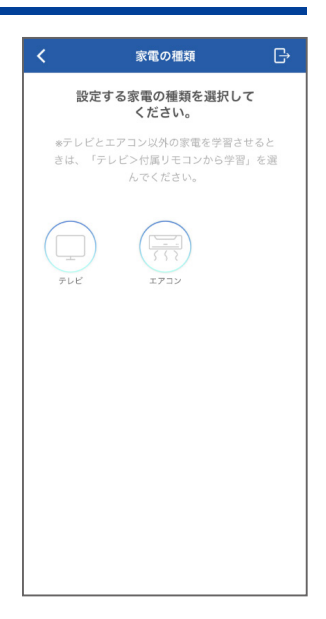

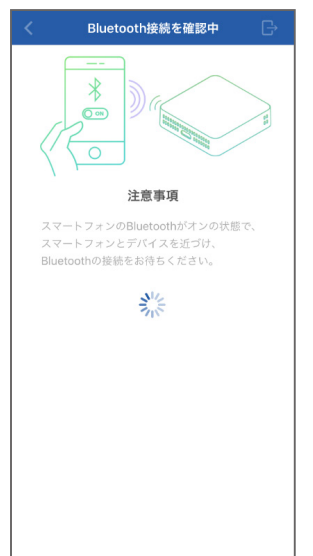

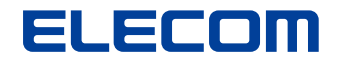

### 学習機能を使って家電製品を追加(3)

⑤赤外線信号の学習方法の画面で、[OK]をタップします。

### はじめに

スマートフォンにアプリをインストール

スマートフォンと本製品を接続

本製品をインターネットに接続

#### 家電の登録

# 便利な使い方

- 声で操作(スマートスピーカーとの連携)
- シーン設定でホームオートメーション

学習機能を使って家電製品を追加

その他の機能

◎ 画面中央の白枠内の空白ボタンをタップします。

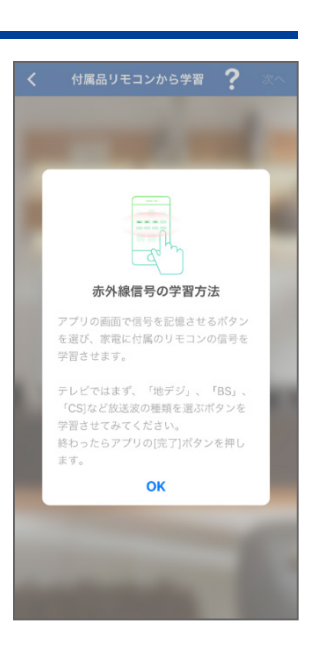

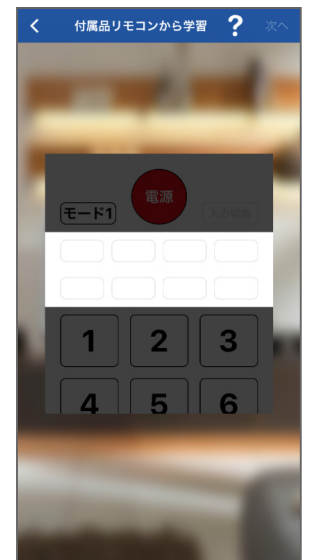

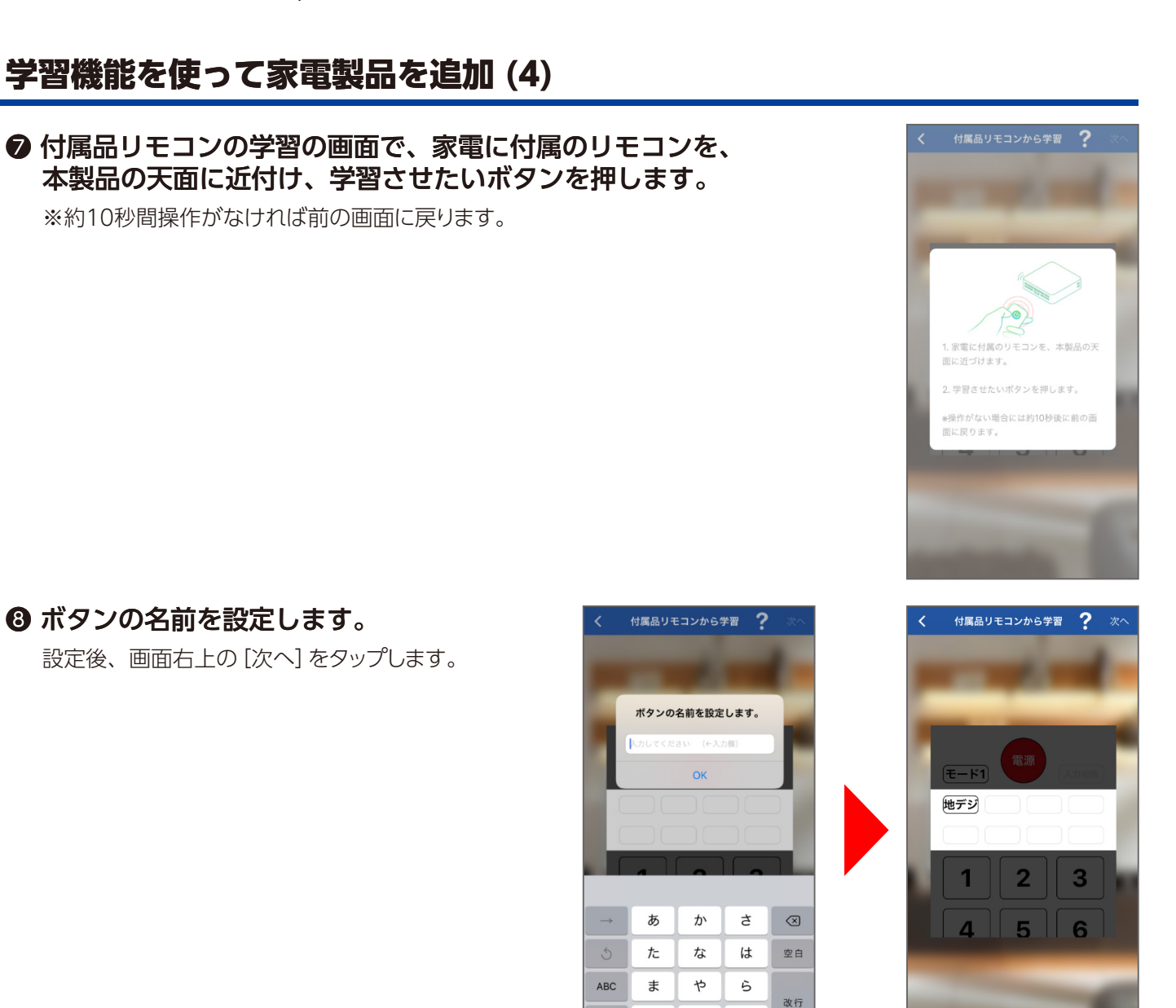

ELECOM

### はじめに

スマートフォンにアプリをインストール

スマートフォンと本製品を接続

本製品をインターネットに接続

#### 家電の登録

### 便利な使い方

- 声で操作(スマートスピーカーとの連携)
- シーン設定でホームオートメーション

学習機能を使って家電製品を追加

その他の機能

◎ ボタンの名前を設定します。

設定後、画面右上の [次へ] をタップします。

※例:地デジ

わ

^^

٢

、。?!

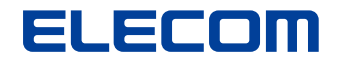

### 学習機能を使って家電製品を追加(5)

### はじめに

スマートフォンにアプリをインストール

スマートフォンと本製品を接続

本製品をインターネットに接続

#### 家電の登録

# 便利な使い方

- 声で操作(スマートスピーカーとの連携)
- シーン設定でホームオートメーション

学習機能を使って家電製品を追加

その他の機能

 
 ・① リモコンにある全てのボタンを学習させ ・完了したら[次へ]を押します。

 設定後、画面右上の[次へ]をタップします。

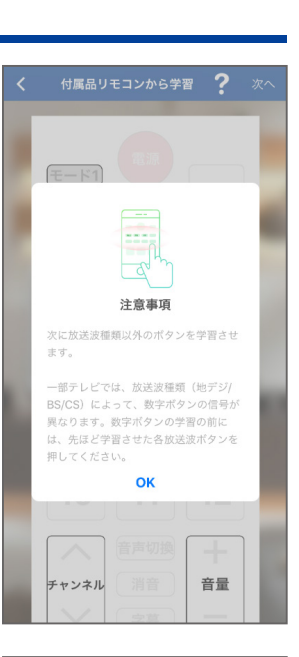

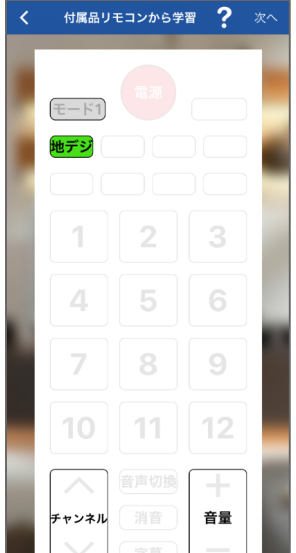

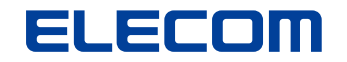

### 学習機能を使って家電製品を追加(6)

### はじめに

① リモコン画面が表示されるので問題がなければ 右上の[完了]をタップします。

スマートフォンにアプリをインストール

スマートフォンと本製品を接続

本製品をインターネットに接続

#### 家電の登録

### 便利な使い方

- 声で操作(スマートスピーカーとの連携)
- シーン設定でホームオートメーション

学習機能を使って家電製品を追加

その他の機能

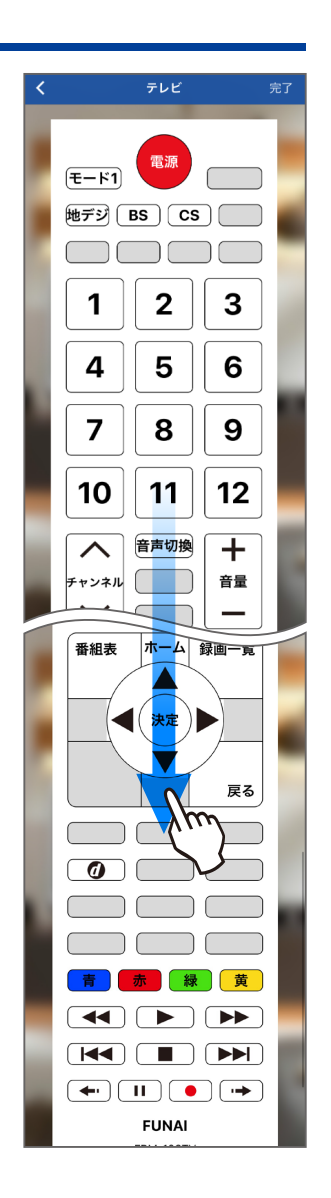